## 7.6 Отключение пользователей от базы

Чтобы просмотреть подключённых к программе пользователей и отключить их, выполните следующие действия.

1. Откройте главное окно программы.

2. Перейдите на вкладку «Рабочий стол – Администрирование – Администратор» и нажмите кнопку «Менеджер БД» (рис. 7.6–1). Откроется окно «Настройка подключений к базам данных».

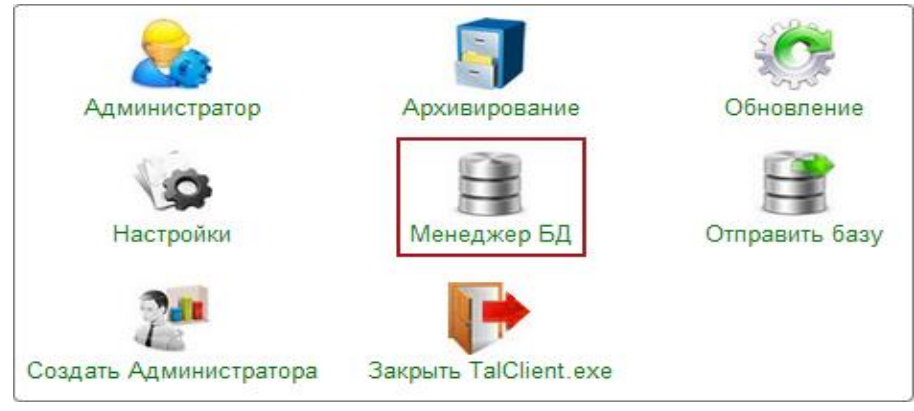

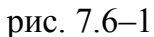

3. Нажмите кнопку 🜌 – «Список подключённых пользователей», появится детальная часть со списком подключённых пользователей (рис. 7.6–2).

| 🛕 Настройка подключения к базам данных – 🗖 🗙 |                                     |                           |
|----------------------------------------------|-------------------------------------|---------------------------|
| 🕂 📝 🖹   🗕   💙 🐟   👿   🗊 國   🚙   🔜            |                                     |                           |
| Название                                     | Путь к файлу базы данных            | Дополнительно \land       |
| База 1                                       | D:\Talisman_SQL\Base\Base1\Tsql.gdb | Ошибка соединения: 🦊      |
|                                              |                                     |                           |
|                                              |                                     |                           |
| ID Начало подключени                         | я Статус Пользователь               | Имя БД 🔨                  |
| E 80 20.11.2017 12:10:44.                    | 000 0 Администратор (DBADMIN)       | D:\TALISMAN_SQL\BASE\B4   |
| 85 20.11.2017 12:23:40.                      | 000 0 Администратор (ADM_USER)      | D:\TALISMAN_SQL\BASE\B4   |
| 87 20.11.2017 12:23:40.                      | 000 0 Гость (GUEST)                 | D:\TALISMAN_SQL\BASE\B4   |
| 88 20.11.2017 12:23:54                       | 000 1 (SYSDBA)                      | D:\TALISMAN_SQL\BASE\B4 🗸 |
| <                                            |                                     | >                         |
| D:\ACenter\TalSQL\TalismanSQ                 | L.ini                               |                           |
|                                              |                                     | 🖌 ОК 🛛 🎽 Отмена           |
|                                              |                                     |                           |

рис. 7.6–2